# **J**ThingSpeak

# **COM REGISTRAR-SE A THINGSPEAK**

📮 IoT Analytics - ThingSpeak Intern 🗙 🕂 → C @ thingspeak.com

1

### ThingSpeak for IoT Projects

Data collection in the cloud with advanced data analysis using MATLAB

Learn More

□ ThingSpeak~

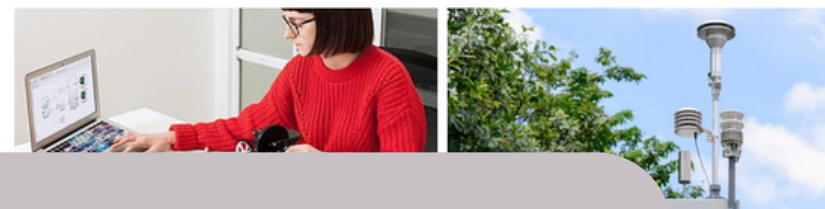

2

# **ENTRAR A** THINGSPEAK.COM

Una vegada a la pàgina cliquem l'icona d'iniciar sessió.

## **CLICAR A CREATE ONE**

Com que encara no

tenim cap compte triem

l'opció de crear-ne un.

itorina

#### ThingSpeak<sup>™</sup> Channels Apps

To use ThingSpeak, you must sign in with your existing MathWorks account or create a Non-commercial users may use ThingSpeak for free. Free accounts offer limits on certa get full access to the MATLAB analysis features on ThingSpeak, log in to ThingSpeak us To send data faster to ThingSpeak or to send more data from more devices, consider

#### 📣 MathWorks Email DATA AGGREGATION **ThingSpeak** MATLAB<sup>\*</sup> ~ SMART CONNECTED DEVICES ALGORITHM DEVELOPMENT SENSOR ANALYTICS

#### ThingSpeak<sup>™</sup> Channels Apps Support-

To use ThingSpeak, you must sign in with your existing MathWorks account or create a new one

Thin eak for free. Free a offer limits on certain fu nercial users are eligible for a tim mited free e ion. To get full access to the MATLAB analysis features on ThingSpeak, log in to ThingSpeak using the email address associated with your university or organization.

To send data faster to ThingSpeak or to send more data from more devices, consider the paid license options for commercial, academic, home and student usage

#### Create MathWorks Account Verify Your MathWorks Account Email Address To finish creating your account, complete the following steps: To access your organization's MATLAB license, use school or work email. 1. Go to your inbox for DATA AGGREGATION AND ANALYTICS eduardcasadevall@insmontsacopa.cat. **ThingSpeak** United States ${ m M}_{ m A}$ 2. Click the link in the email we sent you. First Name 3. Click Continue. Last Name SMART CONNECTED DEVICES Didn't receive the email? 6 ALGORITHN · Check your spam folder. Send me the email again. Cancel · If you still have not received the email, Contact Customer Support ENTREM LES DADES Continue

Despres d'omplir les dades i clicar a continuar haurem d'anar al correu a confirmar el compte. El correu ens arribarà de MathWorks

Channel

#### ৢ ThingSpeak™

3

To use ThingSpeak, you must sign in w Non-commercial users may use Thing:

get full access to the MATLAB analysis

To send data faster to ThingSpeak or to

#### Finish your Profile

#### Password

I accept the Online Services Agreement

See our privacy policy for details.

| Continue |
|----------|
|          |
| Cancel   |

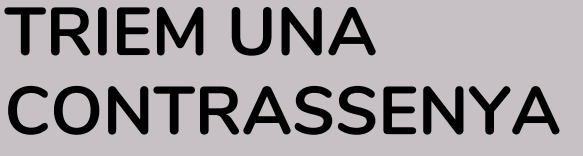

Tornem a thingspeak a acabar el procés de registre. Ens demanarà que triem una contrassenya i ens diu quins criteris ha de complir.

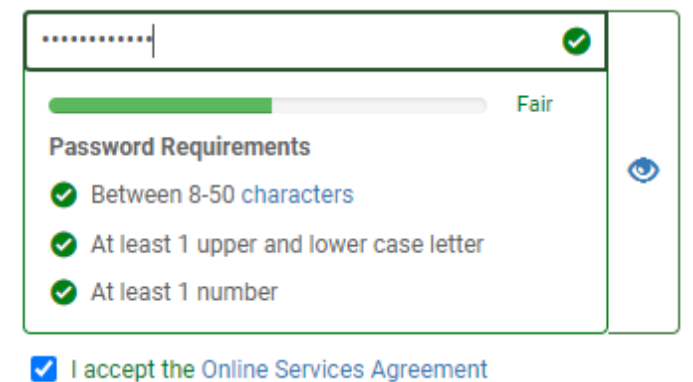

Cancel

4

See our privacy policy for details.

Continue

Cancel

# **FINALITZEM EL** REGISTRE

5

۲

ThingSpeak Usage Intent

1) How are you planning to use ThingSpeak?

Commercial work (including research)

Per acabar ens demana informació sobre quin ús farem de l'aplicació i ens confirma que hem acabat el procés de registre.

- Government work (including research)
- Personal, non-commercial projects
- Teaching or research in school
- O Student use

2) Tell us something about your project (optional)

| <b>□</b> , ThingSpeak™  | Channels <del>-</del> | Apps - | Devices - | Support- | Commercial Use | How to Buy | EC |
|-------------------------|-----------------------|--------|-----------|----------|----------------|------------|----|
| Signed in successfully. |                       |        |           |          |                |            | х  |

#### Sign-up successful

Congratulations, you have successfully linked your MathWorks account to ThingSpeak. Use the following email ID and its associated MathWorks account password on all subsequent logins to ThingSpeak.

Email ID: eduardcasadevall@insmontsacopa.cat

Welcome to ThingSpeak!